| オーナーログイン状態(管理モード)<br>オーナーモードを終了                                             | <2-1 打刻集計><br>オーナーモード管理メニューの【打刻集計】ボタンをクリックします。<br>左図のような画面が表示されます。                                                                                                    |
|-----------------------------------------------------------------------------|----------------------------------------------------------------------------------------------------|
| まずは操作対象の社員を検索して下さい。<br>社員番号検索 社員番号を指定して検索する<br>事業所名検索 ▼ 事業所を指定して検索する<br>[2] | <ul> <li>集計を行う社員の検索を行います。</li> <li>[1]社員番号検索         社員番号を入力後、【社員番号を指定して検索する】ボタンを         クリックします。該当する方が表示されます。         まずは操作対象の社員を検索して下さい。         社員番号検索         2008 年 03 月の CSV取得         2008 年 03 月の CSV取得         </li> </ul> |
|                                                                             | 社員番号     所属事業所     社員名     編集       2     本社     職員太郎     運業       該当する方                                                                                                    |

## [2]事業所名検索

| ボタンをクリックすると表示される事業所の一覧より、集計対象の事業所を選択します。    |    |
|---------------------------------------------|----|
| その事業所に所属している社員の一覧が表示されますので一覧より集計を行う社員を選択します | ۲。 |

| 社員番号検索   | <u>و کا</u> | 日番号を指定して検索する |    |          |          |
|----------|-------------|--------------|----|----------|----------|
| 事業所名検索   | で 本社 💌 💶 🖉  | 業所想指定して検索する  |    |          |          |
| 2008 年 0 | 3 月の CSV取得  |              | (  | 該当する事業所に | <u> </u> |
| 社員番号     | 所属事業所       | 社員名          | 編集 | 所属する方の一覧 |          |
| 1        | 本社          | 承認太郎         | 編集 |          |          |
| 2        | 本社          | 職員太郎         | 編集 |          |          |
| 3        | 本社          | 職員次郎         | 編集 |          |          |

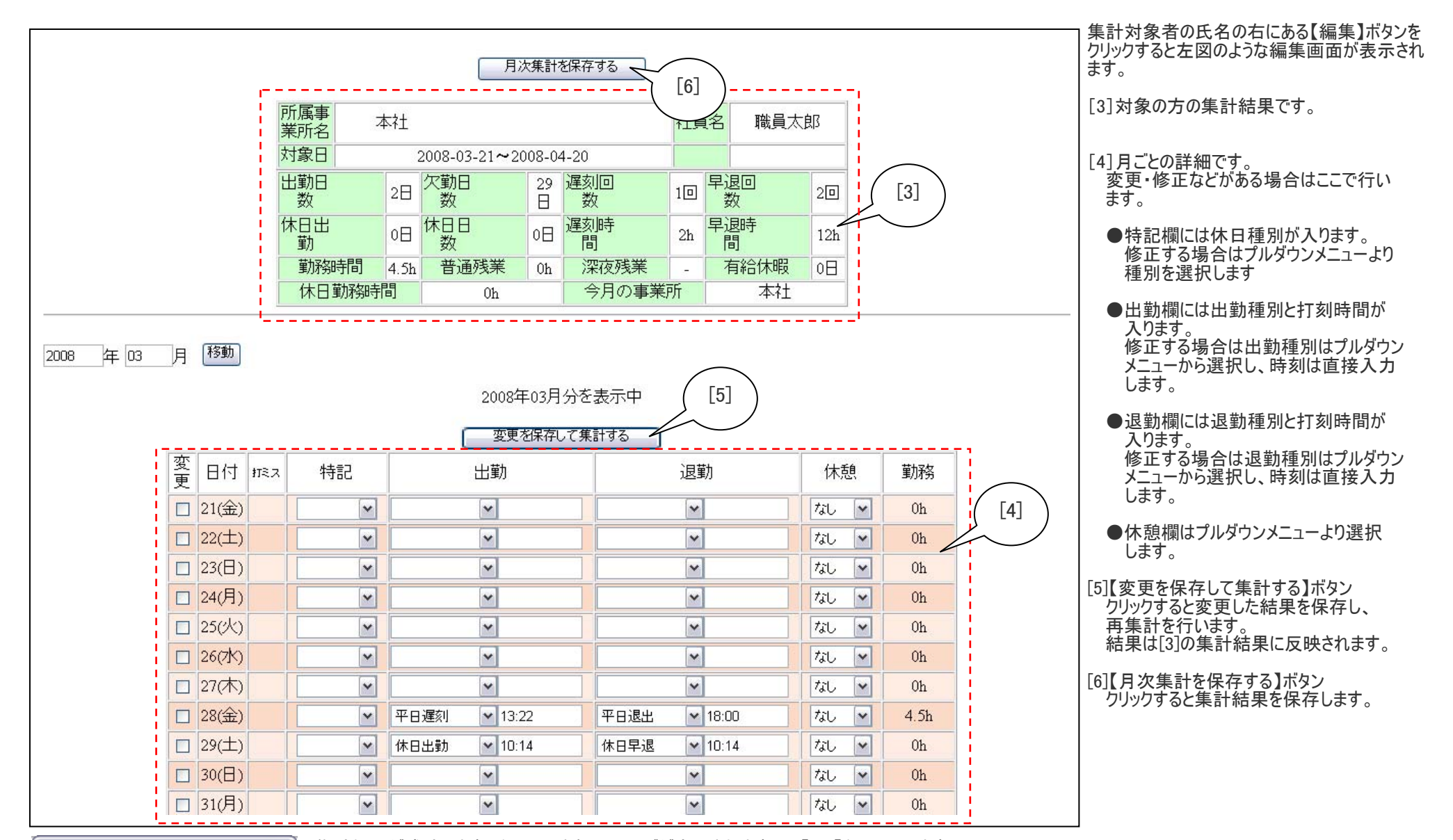

Microsoft Internet Explorer 🛛 🔀

集計処理が成功しますと左図のようなメッセージが表示されますので【OK】をクリックします。

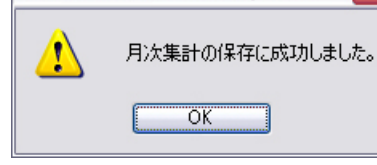

## ◆誤順が発生した場合の打刻データー覧の表示と修正

| <br>  |    |   |              |
|-------|----|---|--------------|
| 11(日) |    |   | 休日出勤 🚽 10:03 |
| 12(月) |    |   | 平日出勤 🚽 10:55 |
| 13(火) | 誤順 |   | 平日出勤 🚽 10:56 |
| 14(水) |    | - | 平日出勤 🚽 11:15 |
| 15(木) |    | - | 平日出勤 👻 10:57 |

[7]<mark>誤順</mark>が発生している場合、発生している日の「打ミス」欄に【誤順】ボタンが表示されますのでクリックします。

※誤順とは

日をまたぐ残業の場合や申請によって不具合の出ていることを指します。

集計間違いの原因になりますので、必ず修正してください。

|                           |      |      |            |         |     |                                  |        | 【誤順】ボタンをクリックすると左のような一覧表が表示されますので |
|---------------------------|------|------|------------|---------|-----|----------------------------------|--------|----------------------------------|
|                           |      |      |            | 打刻一覧    | 打刻種 | 別一覧                              | 新規打刻追加 | [8]重複している打刻データなどを削除します。          |
| 日付指定ユーザ別打刻データー覧の検索        |      |      |            |         |     |                                  |        |                                  |
| 2008 年 5 月 13 日 承認太郎 👻 検索 |      |      |            |         |     |                                  |        |                                  |
| 2008-5-13の承認データ一覧         |      |      |            |         |     | [9]【打刻集計に移動】ボタンをクリックし打刻集計画面に移動しま |        |                                  |
| 日付                        | 氏名   | 打刻種別 | 打刻時間       | 理由ノコメント | 変更  | 削除                               |        |                                  |
| 2008-05-13                | 承認太郎 | 平日出勤 | 10:56:00   |         | 編集  | 削除                               | [8]    |                                  |
| 2008-05-13                | 承認太郎 | 平日出勤 | 10:56:00   |         | 編集  | 削除,                              |        |                                  |
| 2008-05-13                | 承認太郎 | 休憩開始 | 12:00:00   |         | 編集  | 削除                               |        |                                  |
| 2008-05-13                | 承認太郎 | 休憩終了 | 13:00:00   |         | 編集  | 削除                               |        |                                  |
| 2008-05-13                | 承認太郎 | 平日退出 | 21 :01 :00 |         | 編集  | 削除                               |        |                                  |
|                           |      | 打落   | 刘集計(2移動    | [9]     |     |                                  |        |                                  |